## How to Submit a Hot Wash Entry (Strengths/Improvements)

**Step 1:** From the Dashboard, under forms, click "Create a Hot Wash Strengths/Improvements"

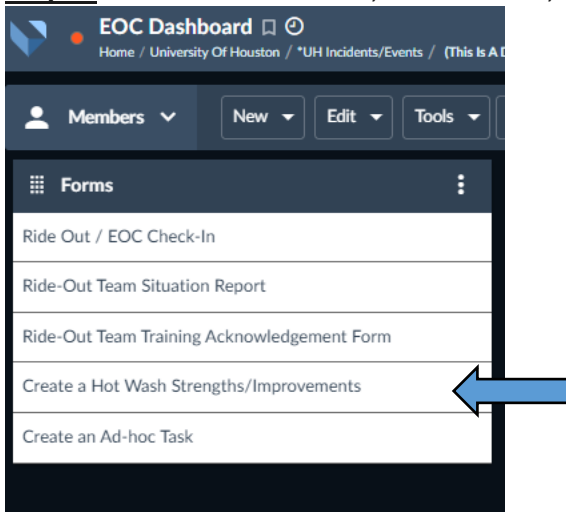

**<u>Step 2</u>**: Enter in your personal information (Name, Title, and Department)

**<u>Step 3</u>**: Select if your entry is a Strength or Improvement and type your comment in the box provided. If applicable you can designate a responsible department (if you aren't sure leave it blank).

\*If you have more than one entry you may hit "Add More" underneath and repeat

| menter Information                                                                     | ^                                            |                                      |  |
|----------------------------------------------------------------------------------------|----------------------------------------------|--------------------------------------|--|
| ame REQUIRED                                                                           |                                              |                                      |  |
| Enter Text                                                                             |                                              |                                      |  |
| itle                                                                                   |                                              |                                      |  |
| Enter Text                                                                             |                                              |                                      |  |
| epartment REQUIRED                                                                     |                                              |                                      |  |
|                                                                                        |                                              |                                      |  |
| Enter Text                                                                             |                                              |                                      |  |
| Enter Text                                                                             |                                              |                                      |  |
| Enter Text                                                                             |                                              |                                      |  |
| Enter Text rengths/Improvements Strength/Improvement REQUIRED                          | Comment Strengths/Improvements               | Responsible Department               |  |
| Enter Text rengths/Improvements Strength/Improvement REQUIRED O Strength               | Comment Strengths/Improvements<br>Enter Text | Responsible Department<br>Enter Text |  |
| Enter Text  rengths/Improvements  Strength/Improvement REQUIRED  Strength Improvement  | Comment Strengths/Improvements<br>Enter Text | Responsible Department<br>Enter Text |  |
| Enter Text  rengths/Improvements  Strength/Improvement REQUIRED  Strength Improvement  | Comment Strengths/Improvements<br>Enter Text | Responsible Department<br>Enter Text |  |
| Enter Text  rengths/Improvements  Strength/Improvement REQUIRED  Strength  Improvement | Comment Strengths/Improvements<br>Enter Text | Responsible Department<br>Enter Text |  |

## Step 4: Once complete, click "Submit" at the bottom right

OPEN IN NEW WINDOW SAVE AS DRAFT SUBMIT